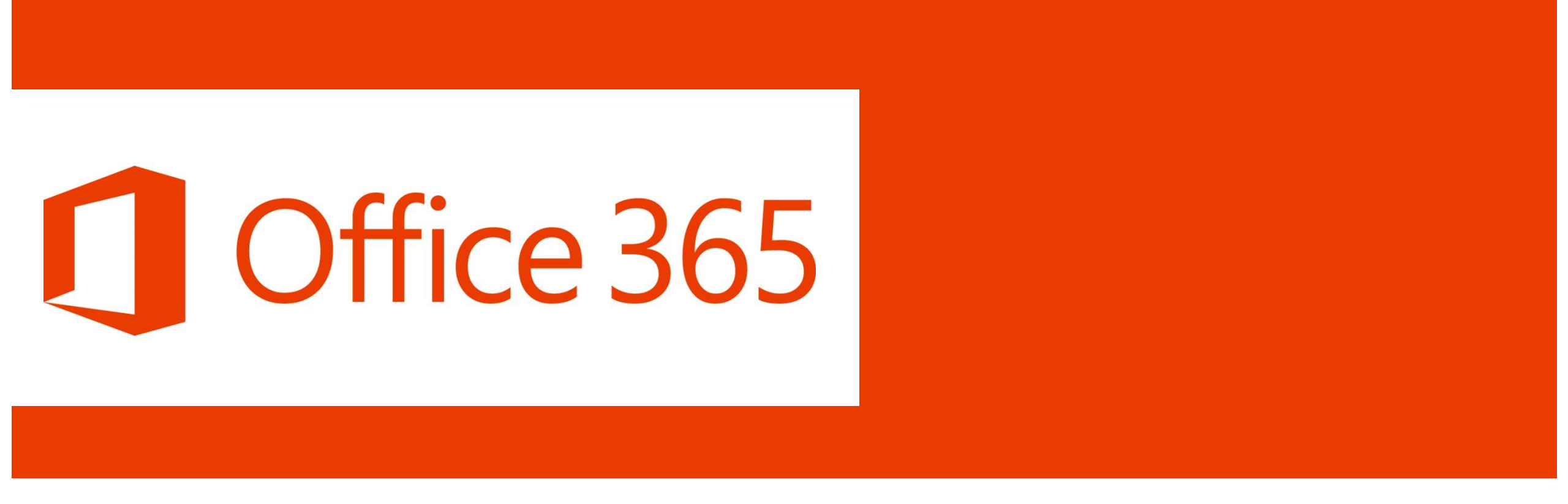

# Zakładanie konta w Office 365 przez uczniów w domenie zsp2jarocin.onmicrosoft.com

# Zaloguj się do dziennika za pomocą przeglądarki Google Chrome lub Microsoft Edge

# UONET+

Baza wiedzy > Ø

Aktualizacje >

Historia zmian

### 🔁 Vinformacje

Poznaj nowa aplikacje Dzienniczek VULCAN Sprawdź >

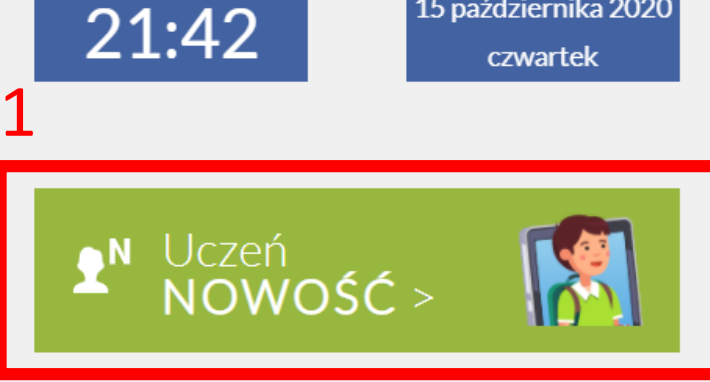

Samorząd szkolny 22

8

#### Informacje

Brak danych do wyświetlenia

\$

15 października 2020

## Login do Office 365 w dzienniku

1

| ZESPÓŁ SZKÓŁ PONADPODSTAWOWYCH NR 2 |                                                                         |                                       |   |  |  |  |
|-------------------------------------|-------------------------------------------------------------------------|---------------------------------------|---|--|--|--|
| - Witryna ucznia/rodzica Uczeń:     |                                                                         |                                       |   |  |  |  |
| Oceny<br>Frekwencja                 | Dostęp Office365                                                        |                                       |   |  |  |  |
| Egzaminy zewnętrzne                 | Login                                                                   | jkowalski@zsp2jarocin.onmicrosoft.com | 2 |  |  |  |
| Uwagi i osiągnięcia                 | Hasto piorwszogo logowania                                              | Student 123                           |   |  |  |  |
| Uczeń na tle klasy                  | Hasto pierwszego logowania Student. 123                                 |                                       |   |  |  |  |
| Zebrania                            | Kliknij tutaj aby dowiedzieć się więcej                                 |                                       |   |  |  |  |
| Dane ucznia                         |                                                                         |                                       |   |  |  |  |
| Plan zajęć                          |                                                                         |                                       |   |  |  |  |
| Lekcje                              |                                                                         |                                       |   |  |  |  |
| Sprawdziany, zadania                |                                                                         |                                       |   |  |  |  |
| Szkoła i nauczyciele                |                                                                         |                                       |   |  |  |  |
| Dostęp mobilny                      |                                                                         |                                       |   |  |  |  |
| Dostęp Office365                    | Jeśli nie widzisz pozycji menu Dostęp Office 365 – odśwież przeglądarkę |                                       |   |  |  |  |
| Pomoc                               |                                                                         |                                       |   |  |  |  |

# Logowanie do Office 365 ze strony: office.com

### Office — Zapraszamy!

To Twoje miejsce do tworzenia, komunikowania si współpracy i wykonywania ważnych zadań.

#### Zaloguj się

#### **Pobierz pakiet Office**

Zarejestruj się, aby zyskać dostęp do bezpłatnej wersji pakietu Office >

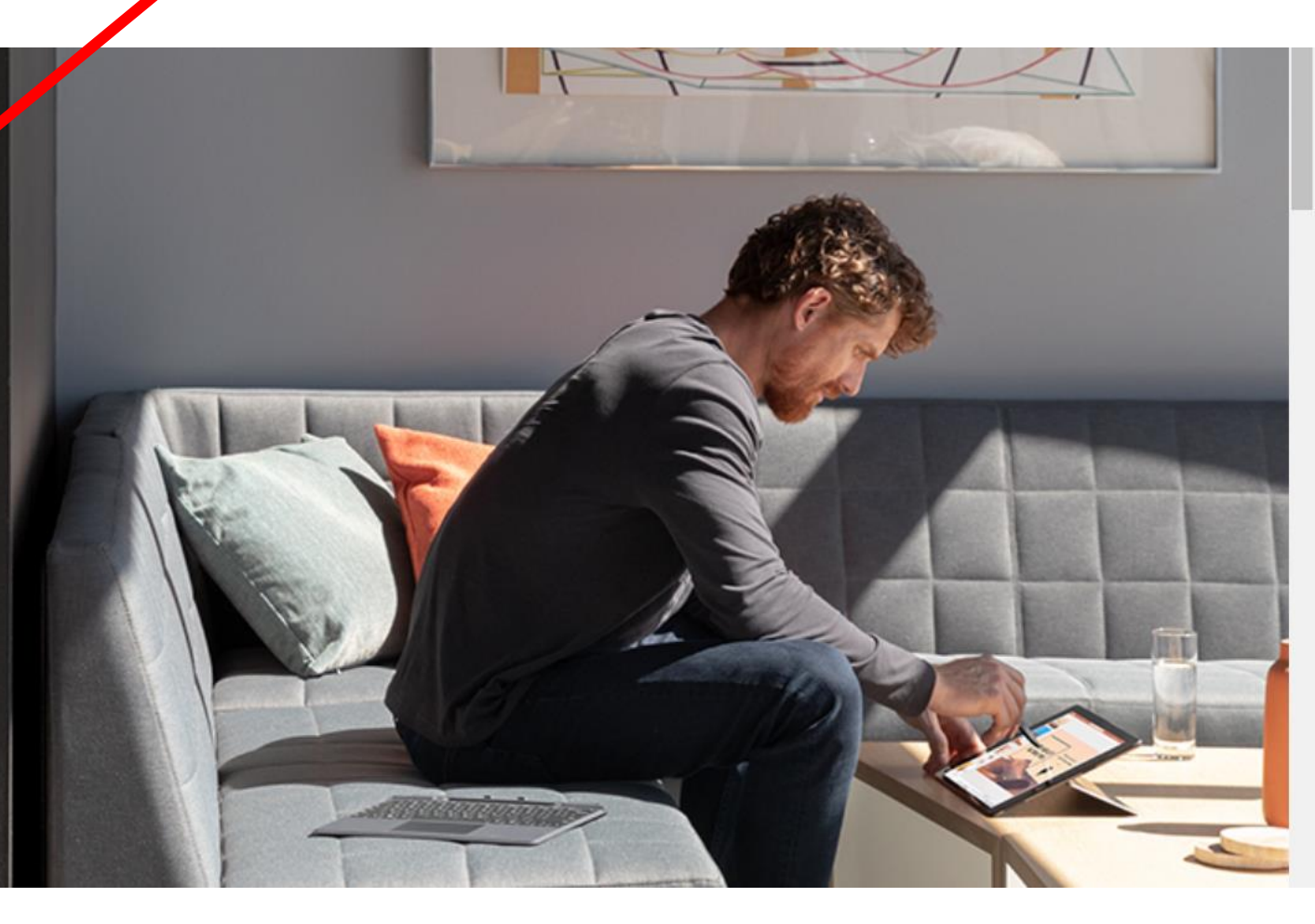

### Wypełniamy na podstawie własnych danych

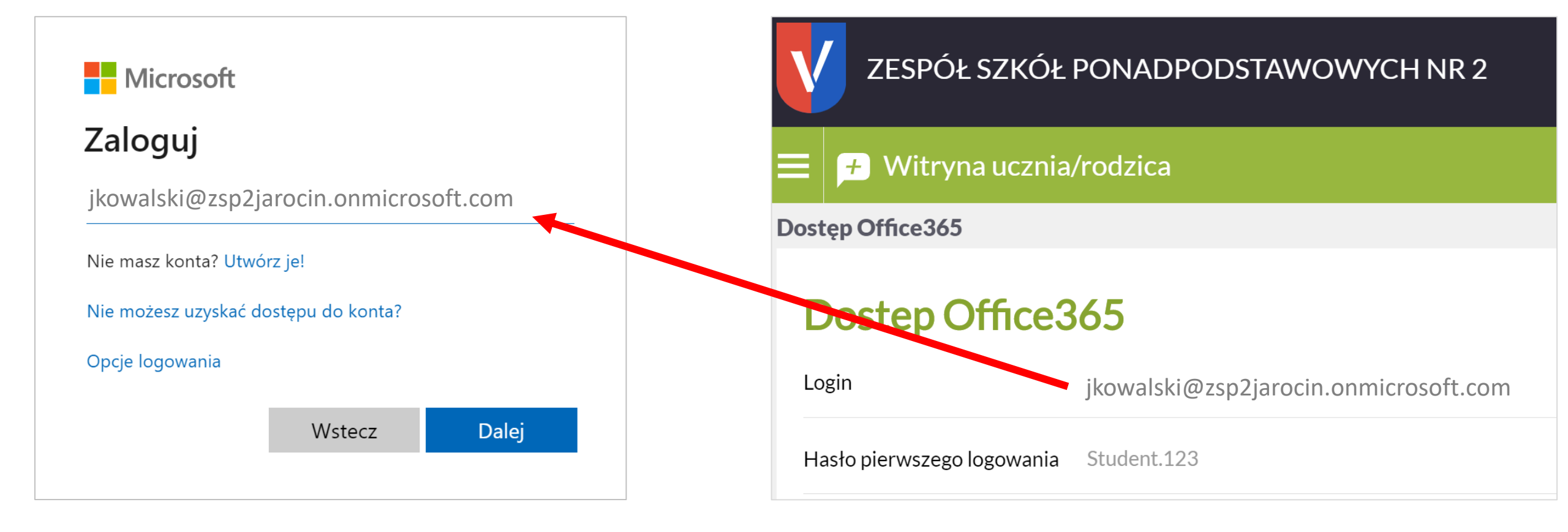

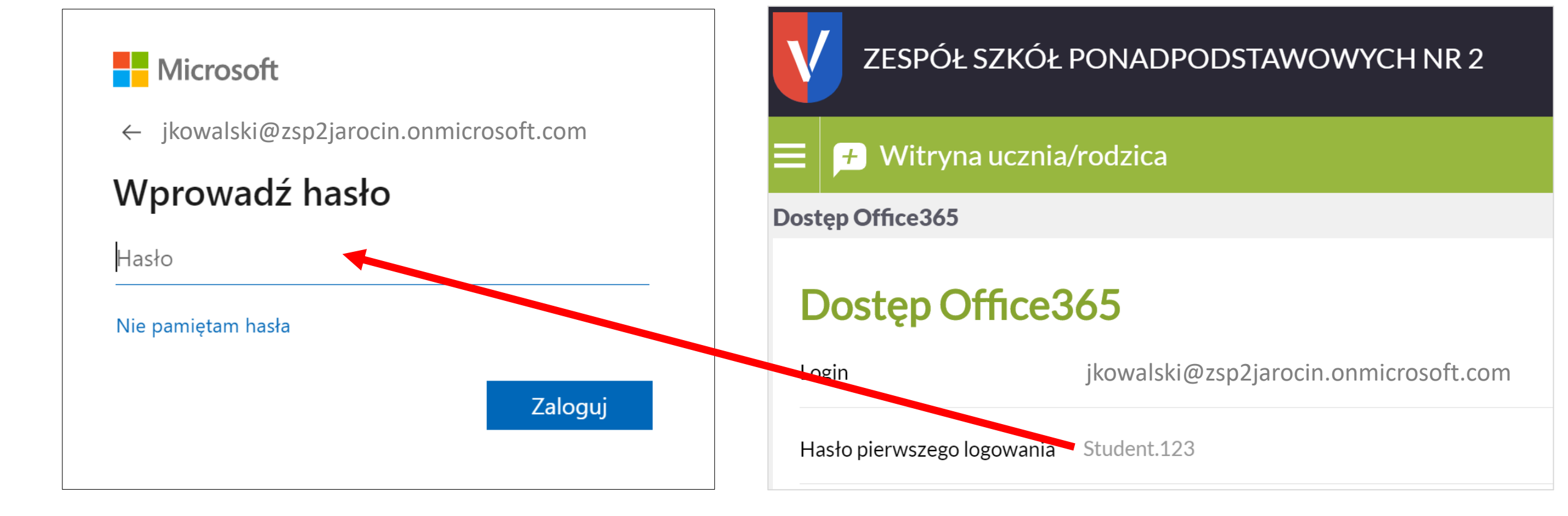

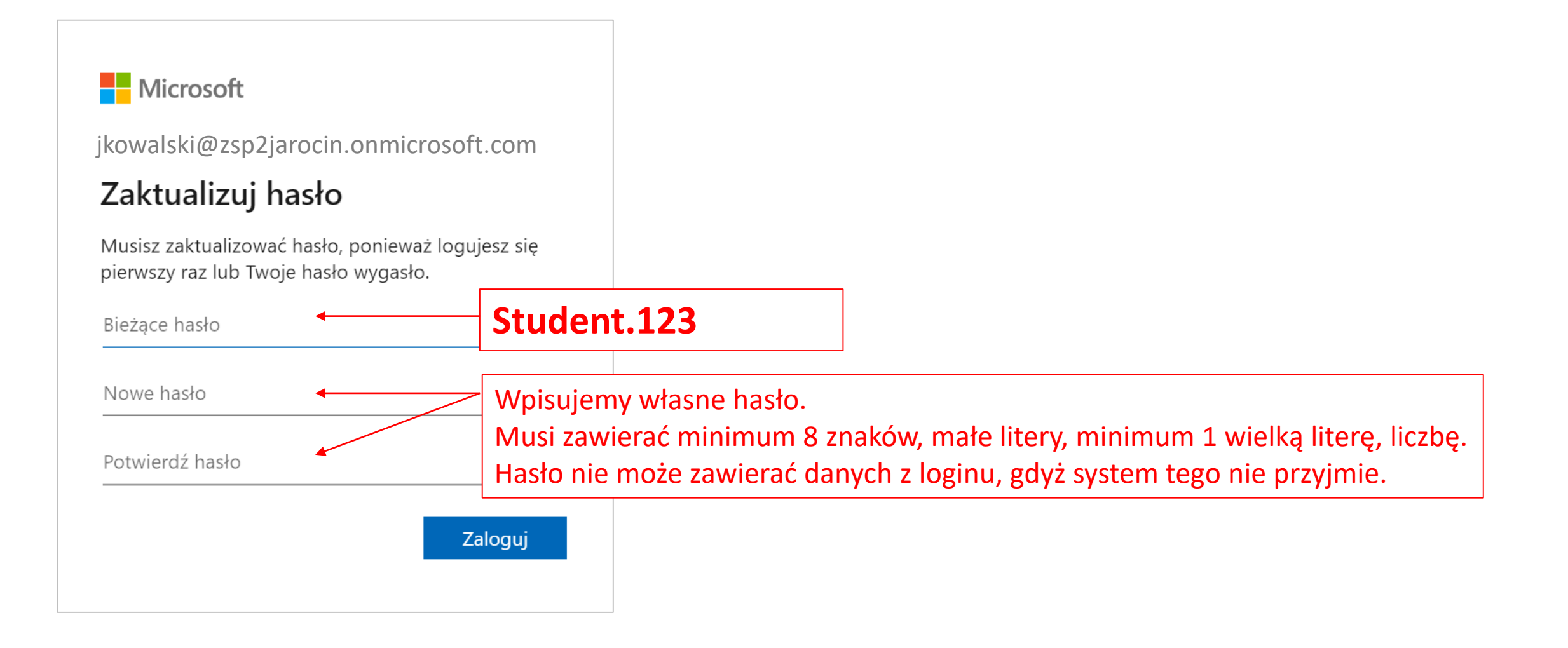

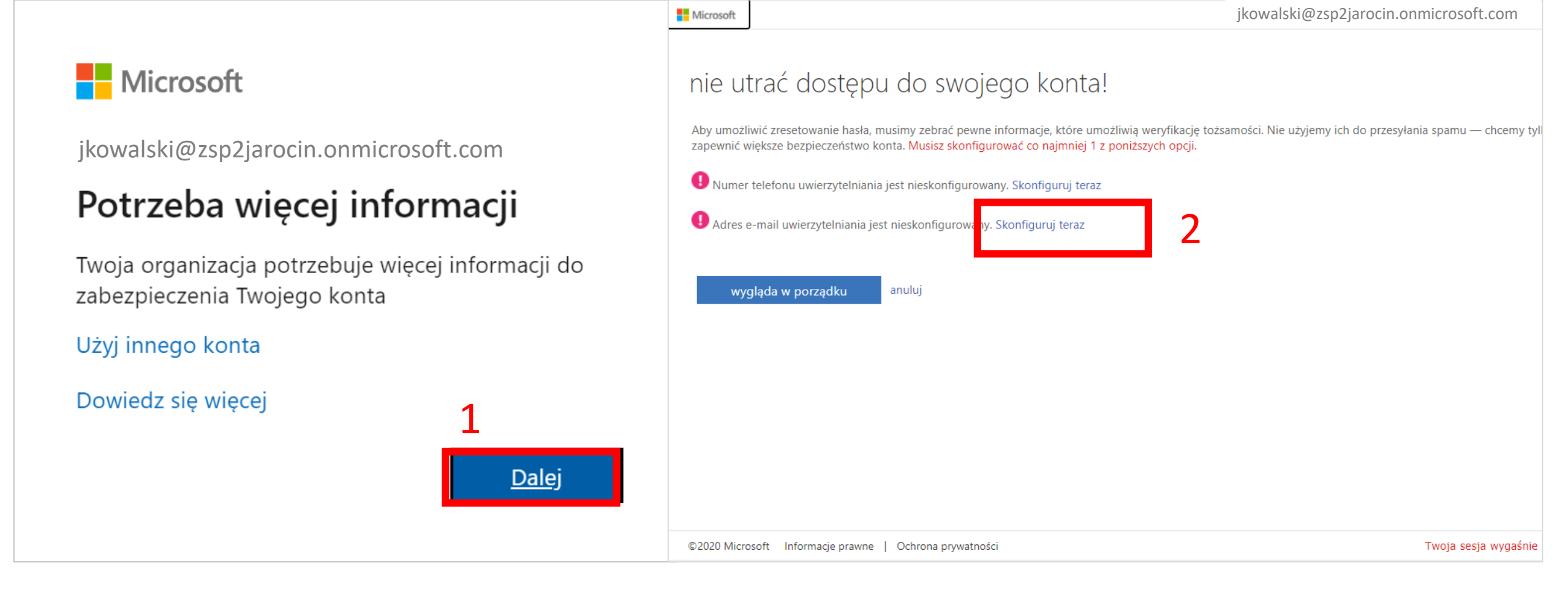

| в. | A1. |    | - |   | _ | £4 |
|----|-----|----|---|---|---|----|
| IV | 110 | CI | 0 | S | 0 | π  |

|        | nie utrać dostępu do swojego konta!                                                                  |                                                                                                    |  |  |  |  |
|--------|----------------------------------------------------------------------------------------------------|----------------------------------------------------------------------------------------------------|--|--|--|--|
|        | Zweryfikuj poniższy adres e-mail uwierzytelniania. Nie używaj podstawowego służbowego adresu e-mail. |                                                                                                    |  |  |  |  |
|        | Adres e-mail uwierzytelniania                                                                        |                                                                                                    |  |  |  |  |
| 1<br>2 | jankowalski@gmail.com  wyślij wiadomość e-mail                                                       | Wpisujemy <b>WłaSNY</b> e-mail, który będzie służył jako<br>narzędzie do samodzielnego resetowania hasła. |  |  |  |  |
|        | wstecz                                                                                               |                                                                                                    |  |  |  |  |
|        |                                                                                                    |                                                                                                    |  |  |  |  |
|        |                                                                                                    |                                                                                                    |  |  |  |  |
|        |                                                                                                    |                                                                                                    |  |  |  |  |
|        |                                                                                                    |                                                                                                    |  |  |  |  |
|        | ©2020 Microsoft Informacje prawne   Ochrona prvwatności                                              | Twoja sesia wyoaśnie za                                                                                   |  |  |  |  |

# Należy się zalogować do **własnego** e-maila. Otrzymaliśmy tam wiadomość z kodem.

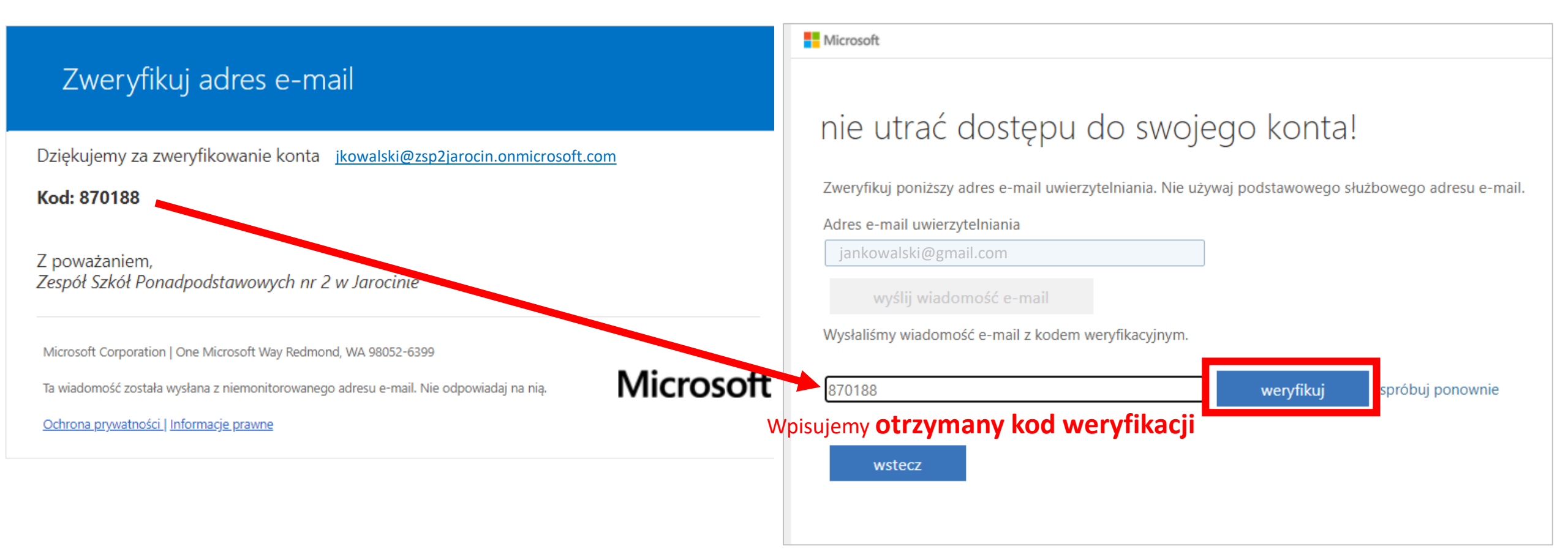

## nie utrać dostępu do swojego konta!

Dziękujemy! Użyjemy poniższych informacji w celu odzyskania konta, jeśli zapomnisz hasła. Kliknij "zakończ", aby zamknąć tę stronę.

UNumer telefonu uwierzytelniania jest nieskonfigurowany. Skonfiguruj teraz

🕙 Adres e-mail uwierzytelniania jest ustawiony na jkowalski@gmail.com Zmień

### zakończ anuluj

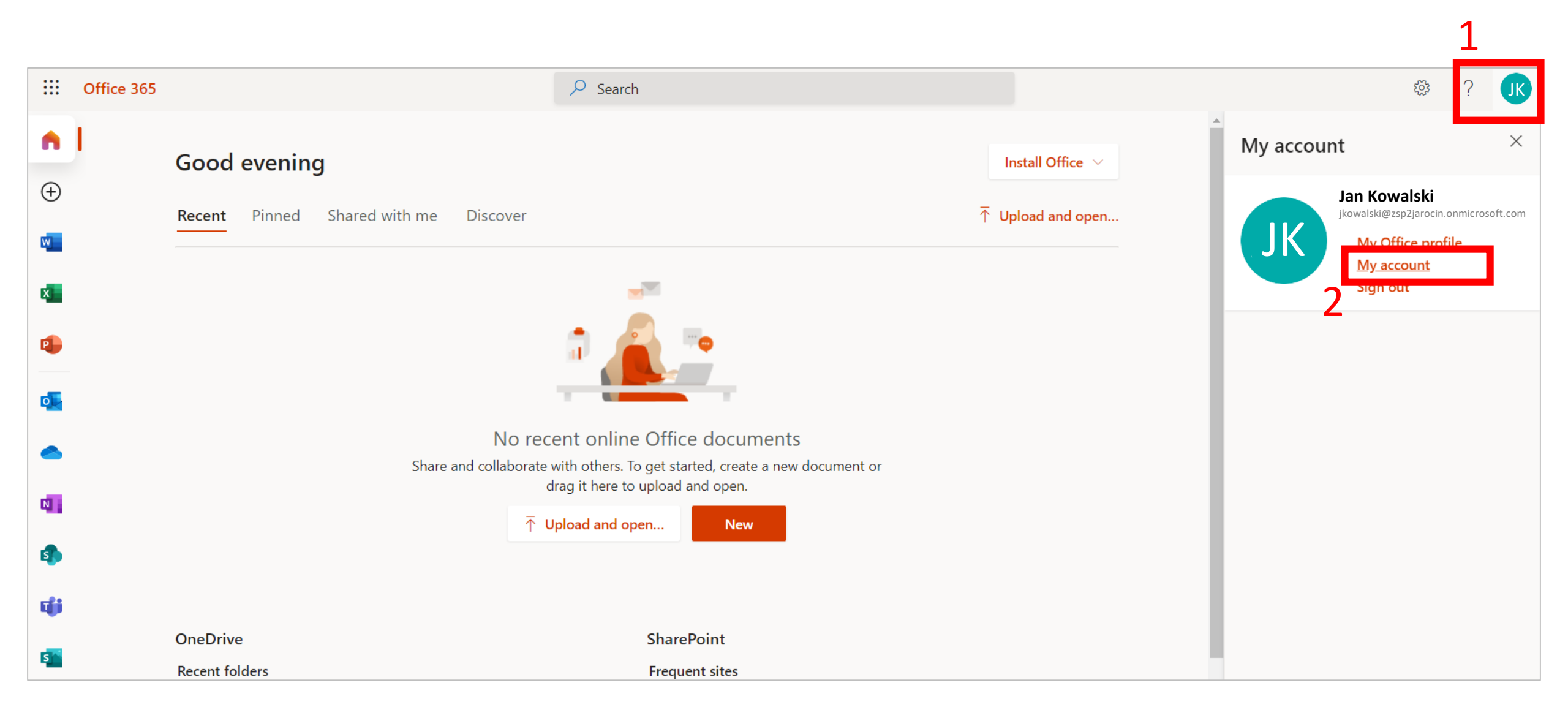

| $\blacksquare$ My Account $\checkmark$                                                                        |                                                                                                    | 品 ? |
|----------------------------------------------------------------------------------------------------|----------------------------------------------------------------------------------------------------|-----|
| <ul> <li>Overview</li> <li>Security info</li> <li>Devices</li> <li>Password</li> <li>Organizations</li> </ul> | Settings & Privacy<br>Language & Region (preview) Privacy<br>Languages 2                                                                                                    |     |
| <ul> <li>Settings &amp; Privacy</li> <li>My sign-ins</li> <li>Office apps</li> <li>Subscriptions</li> </ul>   | English (United States)<br>M365 websites will display menus and buttons in this language.<br>Change display language 3<br>Preferred languages                                                                                                    |     |
|                                                                                                    | Region<br>Regional format                                                                                                    |     |
|                                                                                                    | Image: Weight and Polski (Polska); ;   Image: Weight and Polski (Polska); ;   Image: Weight and Polski (Polska); ; |     |

### 🔛 My Account $\, \smallsetminus \,$

| A Overview           | Settings & Privacy                                                      |
|----------------------|-------------------------------------------------------------------------|
| ℅ Security info      | Language & Region (preview) Privad                                      |
| 💻 Devices            | → Search                                                                |
| 🔍 Password           | Languages ਪੰਜਾਬੀ (ਭਾਰਤ)                                                 |
| Organizations        | Display language Polski (Polska)                                        |
| l Settings & Privacy | Prs (Afghanistan)                                                       |
| ℅ My sign-ins        | M365 websites will display menus an<br>Português (Brasil)               |
| 🖙 Office apps        | Change display language<br>Português (Portugal)                         |
| □ Subscriptions      | Preferred languages K'iche' (Latin, Guatemala)                          |
|                      | Quz (Peru)                                                              |
|                      | Region Română (România)                                                 |
|                      | Regional format<br>polski (Polska); ; PVССКИЙ (Россия)<br>Select Cancel |
|                      | Time zone       (UTC+01:00) Sarajevo, Skopje, Warsaw, Zagreb            |

| Settings & Privacy Language & Region (preview) Privacy                                                                                                    |                                                                                                    |
|----------------------------------------------------------------------------------------------------|----------------------------------------------------------------------------------------------------|
| Languages Display language English (United States) M365 websites will display menus an Change display language Display language and regional format will be updated to Polski (Polska) Update Cand | cel                                                                                                    |
| Region                                                                                                    | Ustawienia i prywatność<br>Język i region (wersja zapoznawcza) Prywatność<br>Język                                                                                                    |
|                                                                                                    | <ul> <li>Język wyświetlania<br/>Polski (Polska)</li> <li>Witryny internetowe platformy M365</li> <li>Change display language</li> <li>Musimy Cię wylogować, aby w pełni zastosować nowy język.<br/>Kontynuować?</li> <li>Tak, wyloguj teraz</li> <li>Nie, wyloguj później</li> </ul> |

### Nastąpiło wylogowanie z konta.

Teraz można się zalogować ponownie z użyciem własnego hasła i korzystać z wszystkich aplikacji w języku polskim.

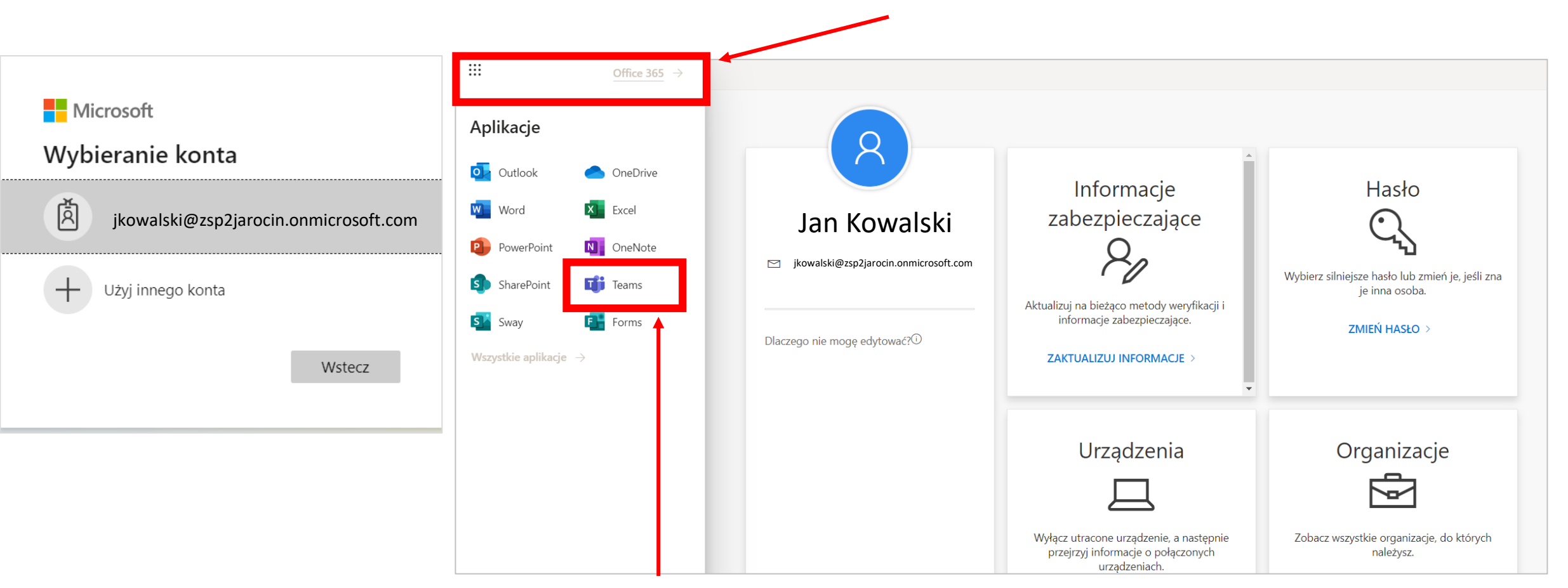

Microsoft Teams – służy m.in. do połączeń wideo. Zobaczysz tam zaplanowane lekcje online.

### **Microsoft Teams**

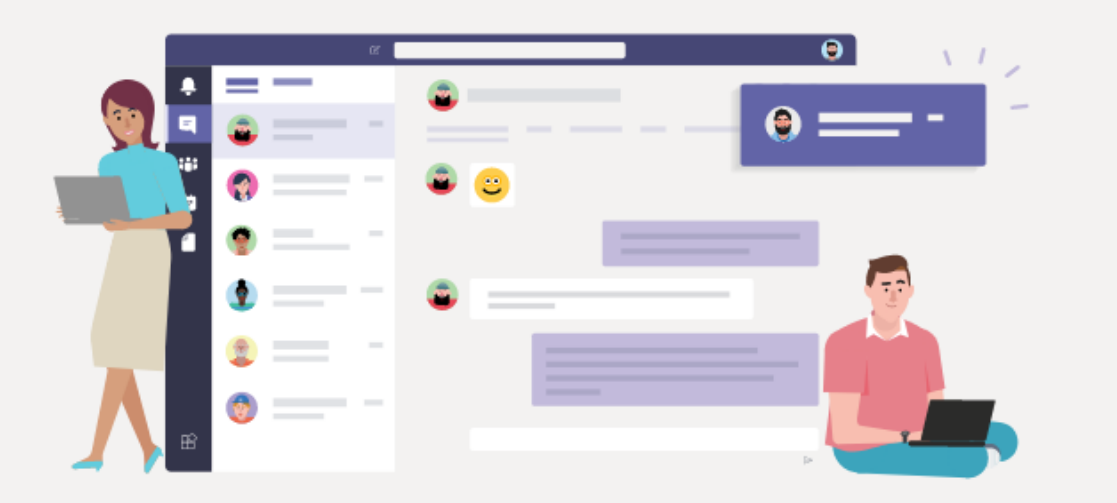

Pobierz aplikację Teams i łatwiej utrzymuj kontakty.

Pobierz aplikację systemu Windows

Zamiast tego użyj aplikacji internetowej

Z Microsoft Teams możesz korzystać z wersji jako zainstalowana aplikacja na telefonie/komputerze lub w przeglądarce (Chrome lub Edge)

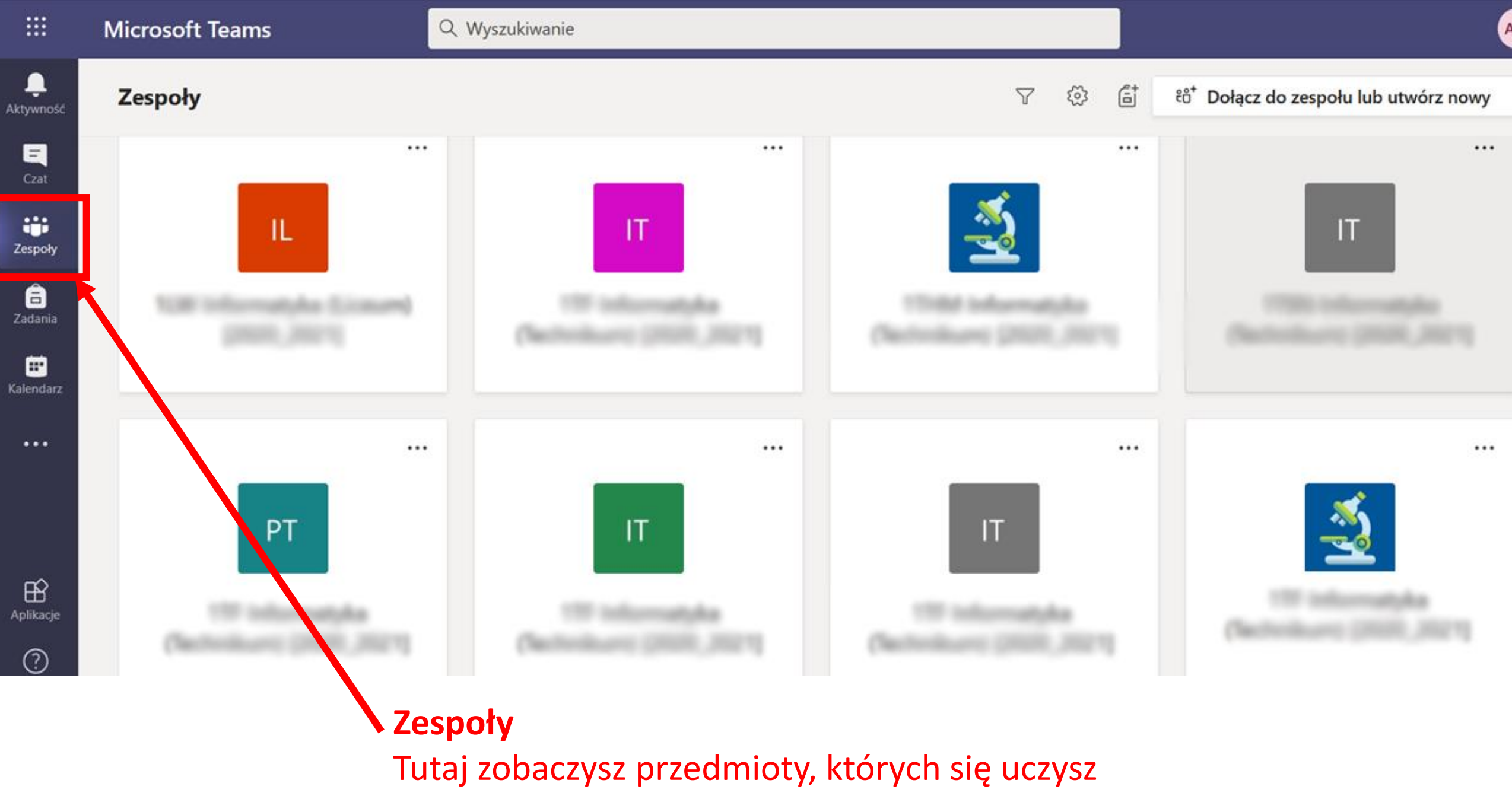

i odpowiednio grupy do których należysz np. TH, JAK, JAR1, PZ3, WF2

|                   | Mic                                                                               | rosoft Teams              | Q Wyszukiwanie                                    |                                        |                    |  |
|-------------------|-----------------------------------------------------------------------------------|---------------------------|---------------------------------------------------|----------------------------------------|--------------------|--|
| <br>Aktywność     | 🗰 Kalendarz                                                                       |                           |                                                   |                                        |                    |  |
| E<br>Czat         | 🛱 Dzisiaj < > Październik 2020 <                                                  |                           |                                                   |                                        |                    |  |
| Zespoły           |                                                                                   | <b>05</b><br>poniedziałek | 06<br>wtorek                                      | <b>07</b><br>środa                     | 08<br>czwartek     |  |
| adania            | 14:00                                                                             |                           |                                                   | Spottante organizacijne<br>Anna Minima |                    |  |
| 📰<br>Kalendarz    | 15:00                                                                             | Kalondarz                 |                                                   | 2                                      |                    |  |
| <b>f</b><br>Pliki |                                                                                   | Tutaj zobaczysz           | zaplanowane spotkar                               | nia wideo z poszczegó                  | lnych przedmiotów. |  |
|                   | <sup>1600</sup> Kiedy nadejdzie godzina spotkania wystarczy kliknąć <b>Dołącz</b> |                           |                                                   |                                        |                    |  |
|                   | 17:00                                                                             |                           | Apartments III ( Spectrum)                        |                                        |                    |  |
|                   | 18:00                                                                             |                           | Norma Tantigan (18)<br>Nami<br>Anna Minimani (18) |                                        |                    |  |
| Pomoc             | 19:00                                                                             |                           |                                                   |                                        |                    |  |